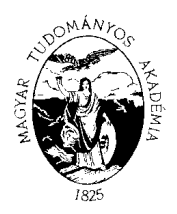

#### MAGYAR TUDOMÁNYOS AKADÉMIA KUTATÓINTÉZETI FŐOSZTÁLY

1051 BUDAPEST, NÁDOR UTCA 7. 1245 BUDAPEST, PF. 1000 TELEFON: 4116 365, 4116 366 FAX: 4116 211

## ÚTMUTATÓ

### A pályázat weboldalra való feltöltésének menete, a pályázat felépítése

Az útmutatóban javaslatot teszünk a pályázat weboldalra való feltöltésének sorrendjére. A sorrend nem kötelező, a lépések tetszőleges sorrendben is kivitelezhetők. Összefoglaltuk továbbá, hogy melyek azok az elemek, melyeknek szerepelniük kell a weboldalon (adatmezők kitöltésével vagy mellékletek feltöltésével) ahhoz, hogy a pályázat érvényes legyen. Bizonyos adatok kitöltése és bizonyos mellékletek feltöltése kötelező, ezek hiányában a pályázat lezárása sikertelen lesz, és a rendszer jelzi, hogy hol van hiányosság.

Az egyes lépések közben és után is érdemes a felső menüsorban található **Ment** szóra kattintani. A pályázat kitöltése bármikor megszakítható, és a weboldalról való kilépés után egy későbbi időpontban történő újbóli belépéskor folytatható. Újbóli belépéskor a megkezdett pályázat a **Pályázati lista** menü alatt a pályázó nevére kattintva nyitható meg és folytatható a kitöltés.

Kötelező elemek:

- 1. A Pályázó adatai ("Pályázat" főmenü alatt): ezeket az adatokat a pályázati rendszer a témavezető pályázó AAT-ben szereplő adatlapjáról veszi át, módosításukra csak az AAT-ben van lehetőség az <u>https://aat.mta.hu/aat</u> webhelyen keresztül. A pályázat feltöltésének első lépése ezért az AAT-ben szereplő adatok frissítése. Frissítés után az új adatokat az AAT adminisztrátorának jóvá kell hagyni, ezért a pályázati weboldalon csak 1-2 nap után jelennek meg a frissített adatok. A pályázat többi adatainak kitöltése és mellékleteinek feltöltése ettől függetlenül folytatható.
- 2. A Pályázat adatai ("Pályázat" főmenü alatt): második lépésként a pályázat (a posztdoktorjelölt és a kutatási téma) adatait Önnek kell kitölteni a pályázati weboldalon. A kitöltendő adatokra vonatkozóan bizonyos esetekben a szöveg felett megjelenő szövegbuborékok (tooltipek) szolgáltatnak további információt, a kurzorral a mező fölé állva. Nem minden mező kitöltése kötelező. A kötelező mezők üresen hagyásakor a pályázat lezárására tett kísérlet esetén a rendszer piros kerettel jelzi a mezőt, mely kitöltése nélkül a pályázat nem zárható le.
- 3. Feltöltendő *Mellékletek* ("Mellékletek" főmenü alatt): harmadik lépésként ide töltendők fel a pályázat e menüpontban felsorolt dokumentumai (ezek sablon alapján készítendők el, mely sablonok a "Letöltés" főmenü alatt találhatók). A mellékleteket PDF/A formátumba szükséges alakítani, csak ez a formátum tölthető fel a weboldalra. Nem minden melléklet feltöltése kötelező. A csatolandó mellékletek közül az Egyéb dokumentumként a pályázat megítélése szempontjából relevánsnak tartott információkat lehet nem kötelező jelleggel megadni PDF/A formátumban.

**Utolsó lépés** a pályázat lezárása és nyomtatása. A lezárás után a feltöltött adatokon már nincs mód változtatni. Lezárási kísérletkor a rendszer jelzi, ha kötelező adatok vagy kötelezően feltöltendő mellékletek hiányoznak, és azok pótlásáig nem teszi lehetővé a pályázat lezárását. A pályázat lezárása a webfelületen egyúttal a pályázat benyújtását jelenti. Ezt követően lehet kinyomtatni a teljes pályázati anyagot.

A pályázattal, annak feltöltésével kapcsolatos kérdéseivel forduljon az MTA Titkárság Kutatóintézeti Főosztályához (<u>postdoc@titkarsag.mta.hu</u>, +361 411 6258). Informatikai kérdésekben a +361 411 6592 telefonszámon kaphat segítséget.

A továbbiakban a pályázati weboldal kitöltendő oldalairól készült képek ("print screen"-ek) szolgálnak részletesebb információval a pályázat adatainak és mellékleteinek feltöltéséről.

#### Bejelentkezés

Bejelentkezés a https://palyazat.mta.hu/post\_doc/ oldalon.

| POSZTDOKTORI PÁLYÁZATI RENDSZER<br>Magyar Tudományos Akadémia     |                               |  |  |
|-------------------------------------------------------------------|-------------------------------|--|--|
| edu 🚺 Bejelentkezés a Posztdoktori pályázati rendszerbe           | Kattintson a bejelentkezésre! |  |  |
| Üdvözöljük a Magyar Tudományos Akadémi<br>pályázati rendszerében! | a Posztdoktori                |  |  |
|                                                                   |                               |  |  |
|                                                                   |                               |  |  |

| BEJELENTKEZÉS<br>Magyar Tudományos Akadémia                                                                      |                                         |                              |
|----------------------------------------------------------------------------------------------------|-----------------------------------------|------------------------------|
| Bejelentkezés az Akadémiai Adattárba                                                                             |                                         | l                            |
| Kérjük, adja meg felhasználónevét és jelszavát az alábbi űrlapon.                                                |                                         |                              |
| Felhasználónév     Bejelentkezé       Jelszó     Bejelentkezé                                                    | Ide a témavezető<br>felhasználónevét és | kutató AAT<br>jelszavát kell |
| Amennyiben elfelejtette felhasználónevét vagy jelszavát, kérem írjon az <u>aat@titkarsag.mta.hu</u> e-mail címro |                                         |                              |

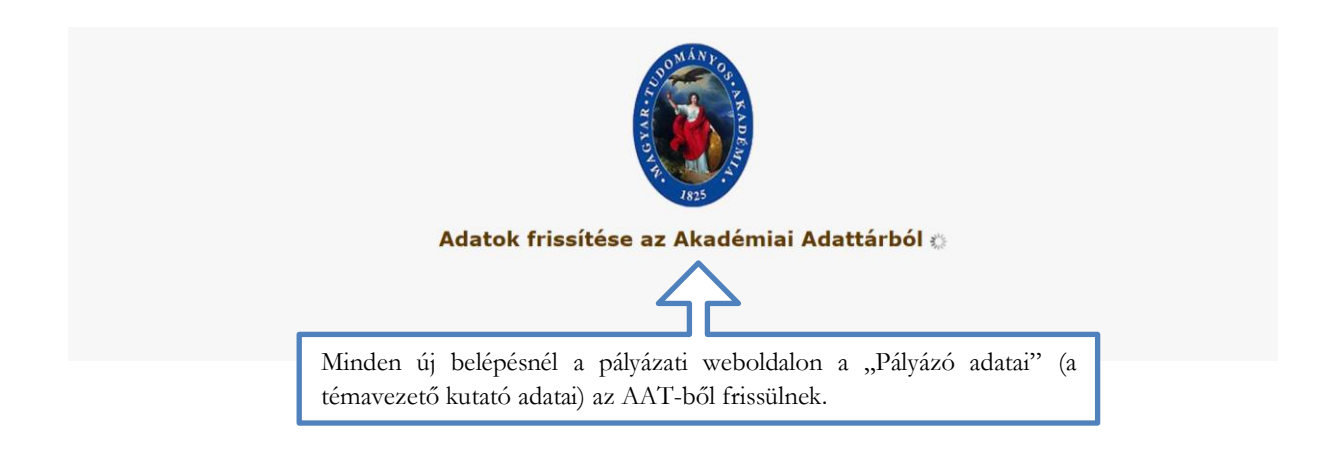

### BELÉPÉS A PÁLYÁZATI OLDALRA

### Első belépésnél:

|                                         | Posztdoktori pályázat 2015<br>Magyar Tudományos Akadémia |
|-----------------------------------------|----------------------------------------------------------|
| Főoldal Pályázati lista Pályázat        | A pályázat megkezdéséhez kattintson a "Pályázat" menüre. |
|                                         |                                                          |
| Pályázati kategóriák                    |                                                          |
| Pályázati kategóriák:                   |                                                          |
| Posztdoktori pályázat 2015: Megpályázás |                                                          |

### További belépések

|                                                                                                    |                                                                                          | Pos<br>Mag                     | ZTDOKTORI F<br>YAR TUDOMÁ | PÁLYÁZ<br>Nyos | AT 2015<br>Akadémia     |
|----------------------------------------------------------------------------------------------------|------------------------------------------------------------------------------------------|--------------------------------|---------------------------|----------------|-------------------------|
| Főoldal Pályáza                                                                                                    | ti lista Pályázat                                                                        | Mellékletek                    | Értékelés eredmény        | Letöltés       | Megtekintés/Nyomtatás S |
| Minden új belépésnél a<br>"Pályázati listá"-ból ke<br>(a témavezető kutató)<br>témavezető kutató) ne<br>pályázati oldalra. | n pályázati weboldal<br>Il kiválasztani a pá<br>) nevét. A pályáz<br>evére kattintva jut | lon a<br>lyázó<br>ó (a<br>el a |                           |                | ANGYAR TUDO             |
|                                                                                                    |                                                                                          |                                | Köszöntjü                 | k a(z)         | Posztdoktori pál        |

## A "Pályázó adatai"-nak frissítése

|                                                                                                    | Posztdoktori pályázat 2015<br>Magyar Tudományos Akadémia                                                                                                    |
|----------------------------------------------------------------------------------------------------|----------------------------------------------------------------------------------------------------|
| Főoldal     Pályázati lista     Pályázat     M       Új pályázat     Nyomtatás     A     Pályázó adatai       A pályázó adatai:     A     Pályázat le van zárva, az adatokon már ne       Alapadatok     Hivatalos pév: Teszt Elek | A "Pályázó adatai" (a témavezető kutató adatai) almenüben<br>szereplő adatok az AAT-ből kerülnek a rendszerbe, ezek<br>frissítésére csak az AAT-ben van lehetőség. Érdemes első<br>lépésként az AAT-beli adatokat frissíteni. A piros kerettel jelölt<br>adatok kitöltése kötelező. Ugyancsak kötelező szakmai önéletrajz<br>feltöltése az AAT-be. A feltöltött önéletrajznak PDF/A<br>formátumúnak kell lennie. |
| Akadémiai adatok         Szakterülete:       irod         Legmagasabb tudományos fokozat:       tudo         Tudományos fokozat szakterület:       Irod         Köztestületi azonosító:       Köztestületi azonosító:              | lalomtudomány<br>ományok doktora (Szlovákia)<br>dalomtudomány                                                                                                    |
| Munkahely/befogadó intézmény         Neve magyarul:       Ko         A munkahely neve országa nyelvén:       Un         Kar / Intézet:       Kö                                                                                    | nstantin Filozófus Egyetem<br>niverzita Konštantína Filozofa v Nitre<br>nizép-európai Tanulmányok Kar                                                                                                    |

## A "Pályázat adatai"-nak kitöltése

| Posztdoktor<br>Magyar Tudo                                      | I PÁLYÁZAT 2015<br>MÁNYOS AKADÉMIA                    |
|-----------------------------------------------------------------|-------------------------------------------------------|
| Főoldal Pályázati lista Pályázat Mellékletek Értékelés eredm    | Javasolt második lépés a <b>Pálvázat adatai"</b> pak  |
| Új pálvázat Nyomtatás                                           | kitöltése. Itt kell megadni a posztdoktor-jelölt és a |
| A pályázó adatai A pályázat adatai                              | közös kutatási téma adatait. Bizonyos mezőknél a      |
| A pályázat alapadatai:                                          | szövegbuborékok (tooltipek) szolgáltatnak további     |
| A pályázat le van zárva, az adatokon már nem tud módosítani.    | információt.                                          |
| A posztdoktor-jelölt alapadatai                                 |                                                       |
| A posztdoktor-jelölt neve:                                      |                                                       |
| Állampolgárság:                                                 |                                                       |
| Születési helye:                                                |                                                       |
| Születési ideje:                                                |                                                       |
| Postacím:                                                       |                                                       |
| E-mail:                                                         |                                                       |
| A posztdoktor-jelölt szakmai adatai<br>A PhD-disszertáció címe: |                                                       |

#### Mentés

# Posztdoktori pályázat 2015 Magyar Tudományos Akadémia

|            |                     |           |              |                                                    | 1       |
|------------|---------------------|-----------|--------------|----------------------------------------------------|---------|
| Főoldal    | Pályázati lista     | Pályáza   | at Melléklet |                                                    | tés/Nyo |
|            |                     |           |              | Az egyes lépések közben és után is érdemes a       |         |
|            |                     |           |              | "Ment" szóra kattintani. A pályázat kitöltése      |         |
| Ji pálváza | at Nvomtatás        | Ment      | <            | bármikor megszakítható, és a weboldalról való      |         |
| .,         |                     |           |              | kilépés után egy későbbi időpontban történő újbóli |         |
|            | A pályázó adatai    |           | A palyáz     | belépéskor folytatható.                            |         |
| A pály     | ázat alapadatai:    | :         |              |                                                    |         |
| A mód      | osítások még nincs  | senek elm | entve!       |                                                    |         |
| А ро       | sztdoktor-jelölt    | alapada   | atai         |                                                    |         |
| A po       | sztdoktor-ielölt ne | eve: a    |              |                                                    |         |

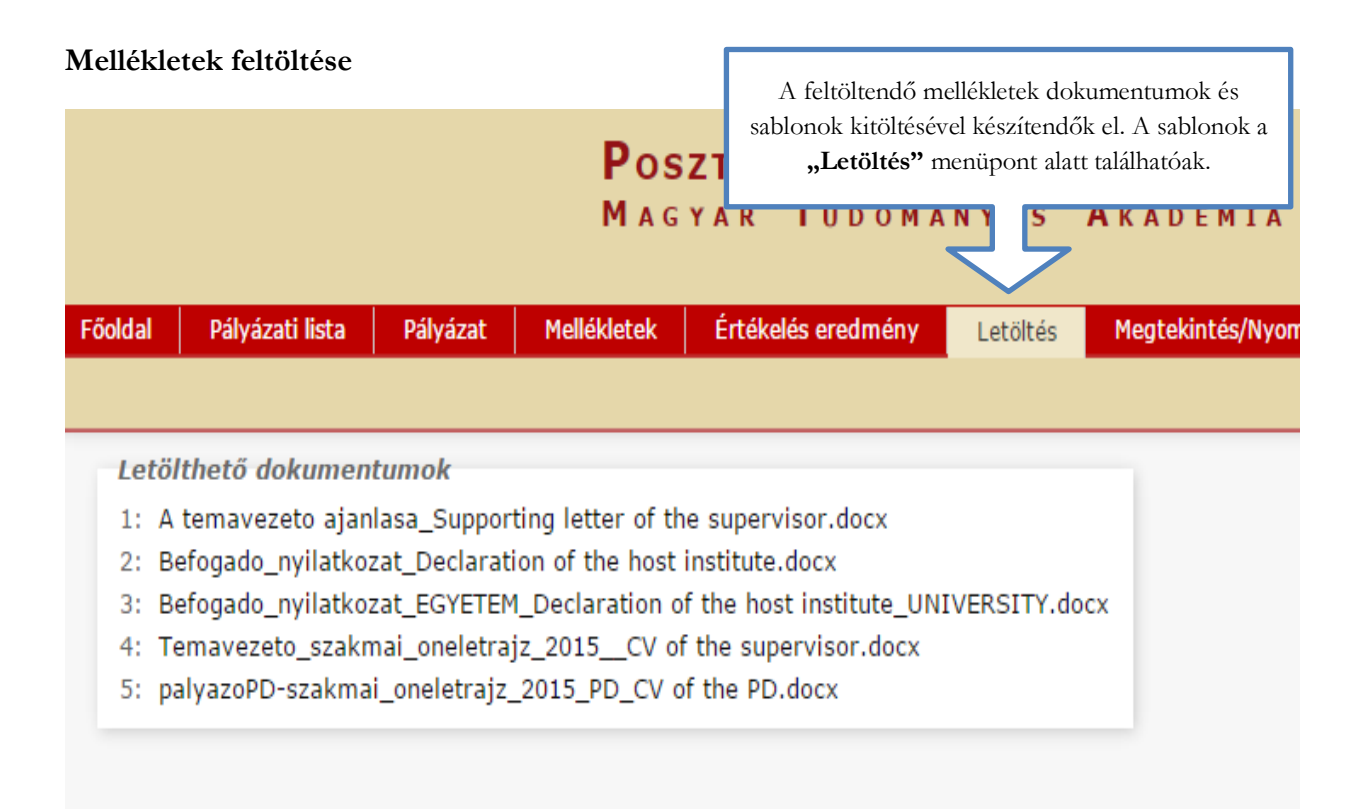

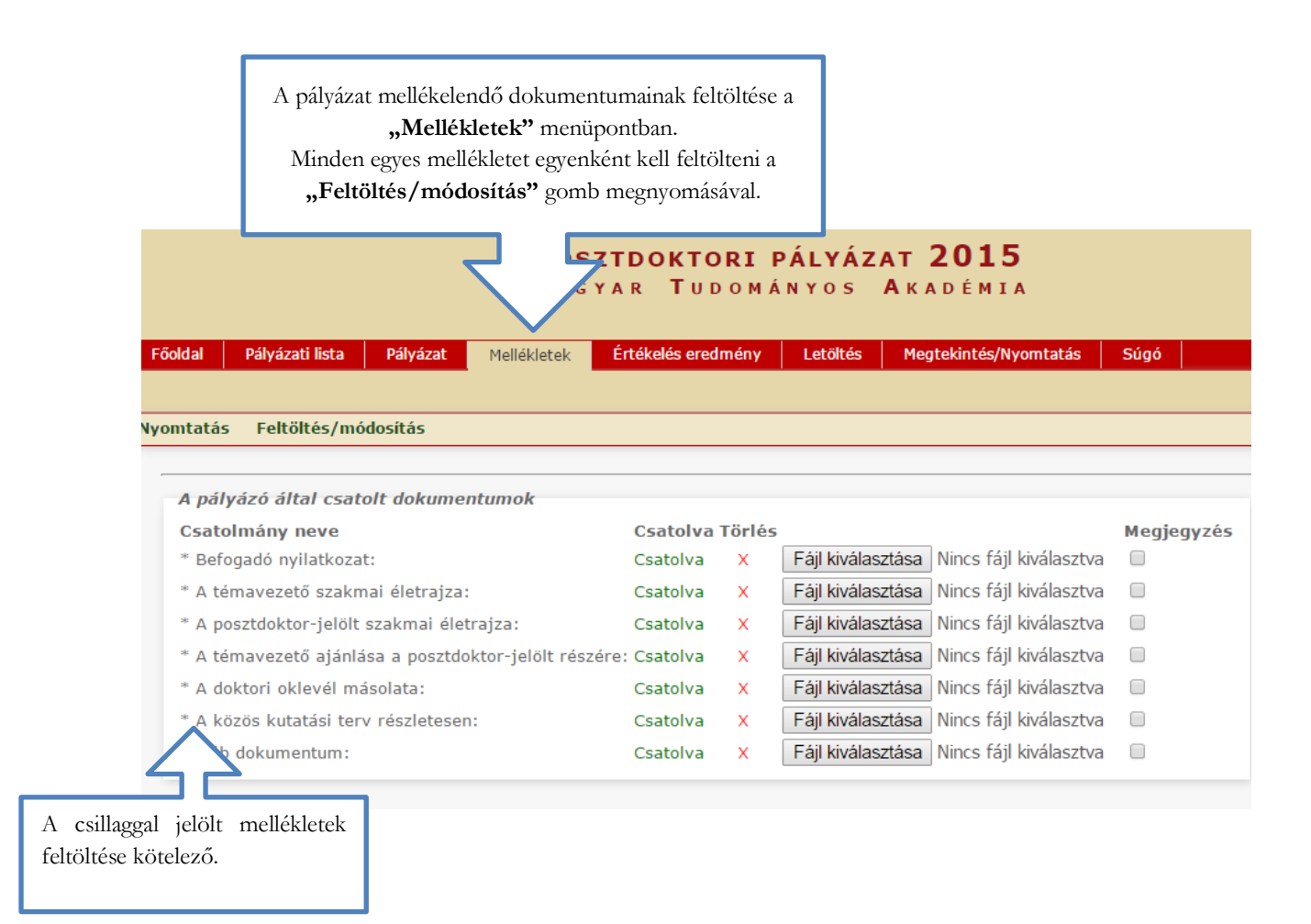

#### A pályázat feltöltésének folytatása későbbi időpontban

|                            |                                            | Posz<br>Magy                          | <b>TDOKTORI PÁI</b><br>ar Tudomány  | YÁZAT 2015<br>OS AKADÉMIA       |                            | 0                                             |
|----------------------------|--------------------------------------------|---------------------------------------|-------------------------------------|---------------------------------|----------------------------|-----------------------------------------------|
|                            | F <b>őoldal</b> Pályázati lista            | Pályázat Mellékletek                  | Értékelés eredmény Lo               | etöltés Megtekintés/Nyomtatás   | Súgó                       |                                               |
|                            |                                            |                                       |                                     |                                 |                            | Teszt Elek [teszt.elek] - Posztdoktori pályáz |
|                            |                                            |                                       | 10                                  | Találatok: 1 - 1 / 1            |                            |                                               |
|                            |                                            | Pályázó név                           | Pályázat azonosító                  | Pályázat címe                   | Típus                      | Pályázható                                    |
|                            |                                            |                                       | POSZTD-1                            | Egerek és emberek és macskák    | Posztdoktori pályázat 2015 | 2014.11.18. 12:00 - 2015.03.04. 12:00         |
| A pályá:<br>után) ké       | zat kitöltése b<br>sőbb folytatha          | ármikor megszakí<br>ató. A pályázat m | tható és (ment<br>entése, illetve a | tés és kilépés<br>a weboldalról |                            |                                               |
| való kil                   | lépés és újbó                              | óli belépés után                      | a megkezdet                         | t pályázat a                    |                            |                                               |
| <b>"Pályáz</b><br>meg és f | z <b>ati lista"</b> me<br>folvtatható a fe | enü alatt a pályázo<br>eltöltés.      | ó nevére katti                      | ntva nyitható                   |                            |                                               |

### A pályázat lezárása, nyomtatás

|             |                    |            | Posz<br>Magy | TDOK      | JDOMÁI   | ÁLYÁZA<br>Nyos A | AT 2015<br>A kadémia  |    |
|-------------|--------------------|------------|--------------|-----------|----------|------------------|-----------------------|----|
| Főoldal     | Pályázati lista    | Pályázat   | Mellékletek  | Értékelés | eredmény | Letöltés         | Megtekintés/Nyomtatás | Si |
|             |                    | _          |              |           |          |                  |                       |    |
| Új pályázat | Pályázat lezá      | irás Nyon  | ntatás Ment  |           |          |                  |                       |    |
| Sikeres     | adatbevitel        |            |              |           |          |                  |                       |    |
| А           | pályázó adatai     |            | A pályázat a | datai     |          |                  |                       |    |
| A pályá:    | zat alapadatai:    |            |              |           |          |                  |                       |    |
| A pos       | ztdoktor-jelölt    | alapadatai |              |           |          |                  |                       |    |
| A pos       | ztdoktor-jelölt ne | eve: a     |              |           |          |                  |                       |    |
| Állami      | مامغتدغم           | eftah fa   | zuzefab      |           |          |                  |                       |    |

### Posztdoktori pályázat 2015 Magyar Tudományos Akadémia

| Főoldal Pályázati lista Pályázat                                                                                                    | Mellékletek É                                               | Értékelős aradmány Latöltás Magtakintás/Nyamtatás S                                                                                                    |
|----------------------------------------------------------------------------------------------------|-------------------------------------------------------------|----------------------------------------------------------------------------------------------------|
| Új pályázat Nyomtatás<br>A pályázat le v. zárva, az adatokon r<br>A pályázat adatai<br>A pályázat alar adatai:<br>A pályázat le var zárva, az adatokon r | már<br>A pa <mark>ázat adata</mark><br>nár nem tud módosíta | A pályázat lezárása után a feltöltött adatokon már nincs<br>mód változtatni. Lezárási kísérletkor, ha kötelező<br>adatok, vagy kötelezően feltöltendő mellékletek<br>hiányoznak, a rendszer ezt jelzi, és azok pótlásáig nem<br>teszi lehetővé a pályázat lezárását. |
| A posztdokter-jelölt alapadata<br>A pályázati anyag<br>kinyomtatásához a "Nyomtatás"<br>gombra kell kattintani.                                          | <i>i</i><br>fgh                                             |                                                                                                    |

| Posztdoktori pályázat 2015<br>Magyar Tudományos Akadémia                                                                                                    |                                                                                                    |  |  |  |  |
|----------------------------------------------------------------------------------------------------|----------------------------------------------------------------------------------------------------|--|--|--|--|
| Főoldal Pályázati lista Pályázat Mellékletek Értékelés ere<br>Pályázat adatainak nyomtatása Word-be Nyomtatás                                                                   |                                                                                                    |  |  |  |  |
| Nyomtatható dokumentumok                                                                                                    | A teljes pályázati anyag<br>kinyomtatásához a <b>"Mind kijelöl"</b><br>lehetőséget kell választani, majd a<br><b>Nyomtatás"</b> gombot megnyompi |  |  |  |  |
| <ul> <li>Pályázat</li> <li>Befogadó nyilatkozat</li> <li>A témavezető szakmai életrajza</li> <li>A posztdoktor-jelölt szakmai életrajza</li> </ul>                              | "ryonnatas gombot megnyonni.                                                                                                    |  |  |  |  |
| <ul> <li>A témavezető ajánlása a posztdoktor-jelölt részére</li> <li>A doktori oklevél másolata</li> <li>A közös kutatási terv részletesen</li> <li>Egyéb dokumentum</li> </ul> |                                                                                                    |  |  |  |  |
| Egyéb dokumentum                                                                                                    |                                                                                                    |  |  |  |  |

A pályázat lezárásának határideje: 2015. március 4. 12:00